TO: EPSON 愛用者

FROM: EPSON 客服中心

主題敘述:商用傳真複合機 Epson Stylus Office TX300F 如何更改傳真標題及電話號碼

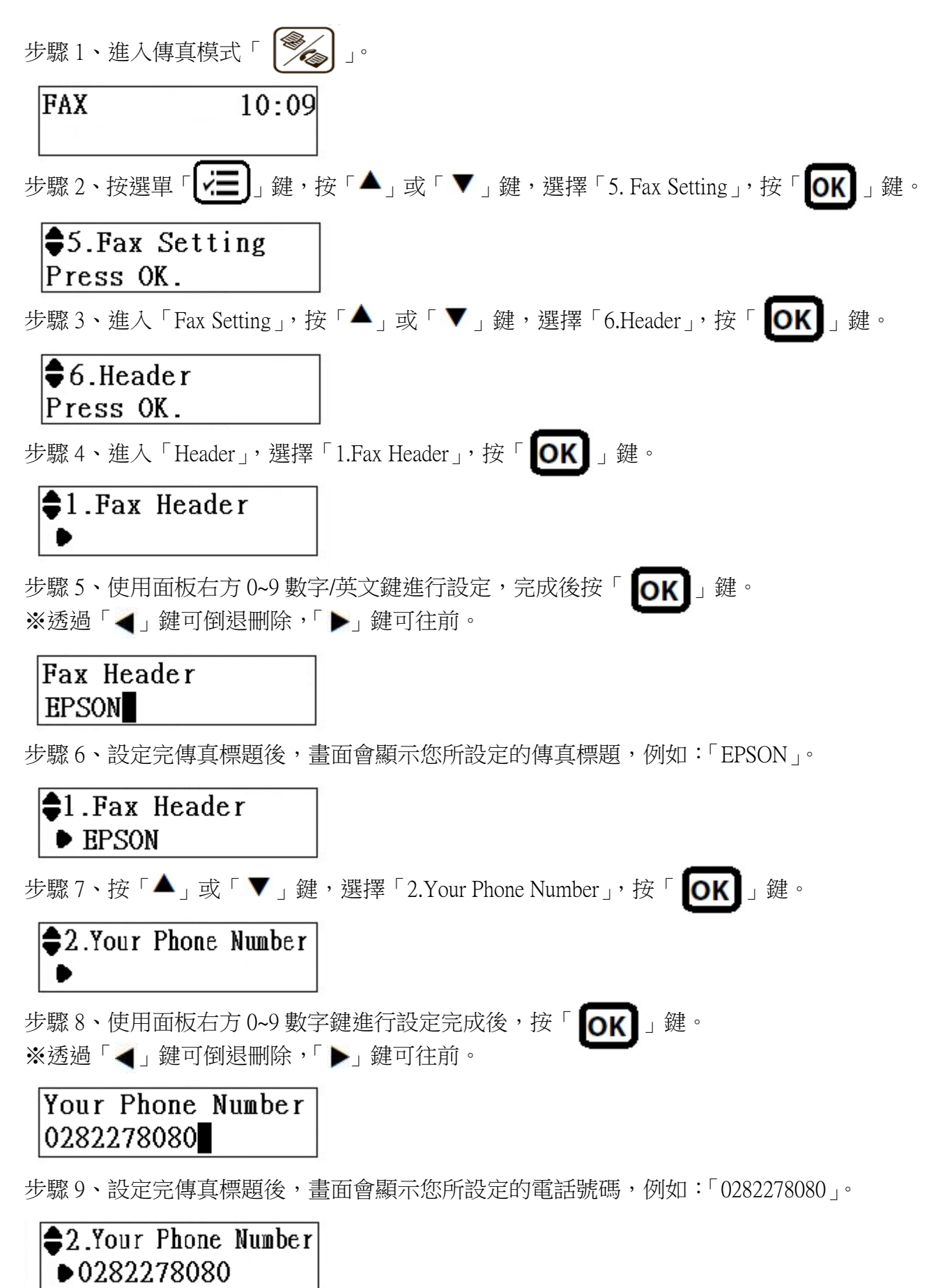